# **IOPS-602**

# Open Pluggable Specification Digital Signage Player

# **User's Manual**

Version 1.0 (May 2018)

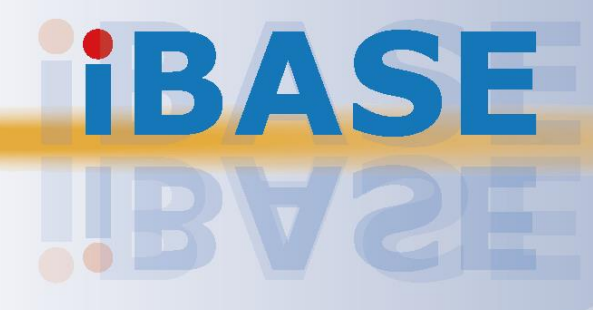

#### Copyright

© 2018 IBASE Technology, Inc. All rights reserved.

No part of this publication may be reproduced, copied, stored in a retrieval system, translated into any language or transmitted in any form or by any means, electronic, mechanical, photocopying, or otherwise, without the prior written consent of IBASE Technology, Inc. (hereinafter referred to as "IBASE").

#### Disclaimer

IBASE reserves the right to make changes and improvements to the products described in this document without prior notice. Every effort has been made to ensure the information in the document is correct; however, IBASE does not guarantee this document is error-free. IBASE assumes no liability for incidental or consequential damages arising from misuse or inability to use the product or the information contained herein, and for any infringements of rights of third parties, which may result from its use.

#### Trademarks

All the trademarks, registrations and brands mentioned herein are used for identification purposes only and may be trademarks and/or registered trademarks of their respective owners.

## Compliance

## CE

The product described in this manual complies with all applicable European Union (CE) directives if it has a CE marking. For systems to remain CE compliant, only CE-compliant parts may be used. Maintaining CE compliance also requires proper cable and cabling techniques.

## FC

This product has been tested and found to comply with the limits for a Class B device, pursuant to Part 15 of the FCC Rules. These limits are designed to provide reasonable protection against harmful interference in a residential installation. This equipment generates, uses and can radiate radio frequency energy and, if not installed and used in accordance with manufacturer's instructions, may cause harmful interference to radio communications.

#### WEEE

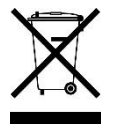

This product must not be disposed of as normal household waste, in accordance with the EU directive of for waste electrical and electronic equipment (WEEE - 2012/19/EU). Instead, it should be disposed of by returning it to a municipal recycling collection point. Check local regulations for disposal of electronic products.

#### Green IBASE

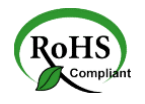

This product complies with the current RoHS directives restricting the use of the following substances in concentrations not to exceed 0.1% by weight (1000 ppm) except for cadmium, limited to 0.01% by weight (100 ppm).

- Lead (Pb)
- Mercury (Hg)
- Cadmium (Cd)
- Hexavalent chromium (Cr6+)
- Polybrominated biphenyls (PBB)
- Polybrominated diphenyl ether (PBDE)

## **Important Safety Information**

Carefully read the following safety information before using this device.

#### Setting up your system:

- Put the device horizontally on a stable and solid surface.
- Do not use this product near water or any heated source.
- Leave plenty of space around the device and do not block the ventilation openings. Never drop or insert any objects of any kind into the openings.
- Use this product in environments with ambient temperatures between 0°C and 45°C.

#### Care during use:

- Do not place heavy objects on the top of the device.
- Make sure to connect the correct voltage to the device. Failure to supply the correct voltage could damage the unit.
- Do not walk on the power cord or allow anything to rest on it.
- If you use an extension cord, make sure the total ampere rating of all devices plugged into the extension cord does not cord's ampere rating.
- Do not spill water or any other liquids on your device.
- Always unplug the power cord from the wall outlet before cleaning the device.
- Only use neutral cleaning agents to clean the device.
- Vacuum dust and particles from the vents by using a computer vacuum cleaner.

#### **Product Disassembly**

Do not try to repair, disassemble, or make modifications to the device. Doing so will void the warranty and may result in damage to the product or personal injury.

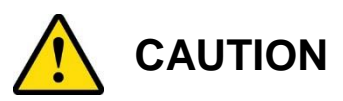

Replace only with the same or equivalent type recommended by the manufacturer. Dispose of used batteries by observing local regulations.

## Warranty Policy

#### • IBASE standard products:

24-month (2-year) warranty from the date of shipment. If the date of shipment cannot be ascertained, the product serial numbers can be used to determine the approximate shipping date.

#### • 3<sup>rd</sup>-party parts:

12-month (1-year) warranty from delivery for 3<sup>rd</sup>-party parts that are not manufactured by IBASE, such as CPU, CPU cooler, memory, storage devices, power adaptor, display panel and touch screen.

\* PRODUCTS, HOWEVER, THAT FAIL DUE TO MISUSE, ACCIDENT, IMPROPER INSTALLATION OR UNAUTHORIZED REPAIR SHALL BE TREATED AS OUT OF WARRANTY AND CUSTOMERS SHALL BE BILLED FOR REPAIR AND SHIPPING CHARGES.

## **Technical Support & Services**

- 1. Visit the IBASE website at <u>www.ibase.com.tw</u> to find the latest information about the product.
- 2. If you encounter any technical problems and require assistance from your distributor or sales representative, please prepare and send the following information:
  - Product model name
  - Product serial number
  - Detailed description of the problem
  - Error messages in text or screenshots if any
  - The arrangement of the peripherals
  - Software used (such as OS and application software)
- If repair service is required, please download the RMA form at <u>http://www.ibase.com.tw/english/Supports/RMAService/</u>.
   Fill out the form and contact your distributor or sales representative.

# **Table of Contents**

| Complian  | ce                    | iii                                    |
|-----------|-----------------------|----------------------------------------|
| Important | Safety I              | nformationiv                           |
| CAUTION   |                       | iv                                     |
| Warranty  | Policy                | v                                      |
| Technical | Suppor                | t & Servicesv                          |
| Chapter 1 | Gen                   | eral Information1                      |
| 1.1       | Introduct             | tion2                                  |
| 1.2       | Features              | 52                                     |
| 1.3       | Packing               | List2                                  |
| 1.4       | Optional              | Accessories2                           |
| 1.5       | Specifica             | ations3                                |
| 1.6       | Overviev              | v4                                     |
| 1.7       | Dimensio              | ons5                                   |
| Chapter 2 | Harc                  | dware Configuration6                   |
| 2.1       | Installatio           | ons7                                   |
|           | 2.1.1                 | Memory Module Installation7            |
|           | 2.1.2                 | M.2 Cards Installation                 |
|           | 2.1.3                 | WiFi / 3G / 4G Antenna Installation8   |
| 2.2       | Pin Assi              | gnment for COM RS-232 Port9            |
| 2.3       | Setting t             | he Jumpers10                           |
|           | 2.3.1                 | How to Set Jumpers10                   |
| 2.4       | Jumper                | & Connector Locations on Motherboard11 |
| 2.5       | Jumper a              | & Connectors Quick Reference13         |
|           | 2.5.1                 | Clearing CMOS Data (JP3)14             |
|           | 2.5.2                 | Clearing ME Register (JP4)             |
|           | 2.5.4                 | Battery Connector (J4)                 |
| Chapter 3 | Driv                  | er Installation16                      |
| 3.1       | Introduct             | tion17                                 |
| 3.2       | Intel <sup>®</sup> Ch | ipset Software Installation Utility17  |
| 3.3       | Intel <sup>®</sup> Gr | aphics Driver Installation19           |

|     | 3.4    | HD Auc                         | lio Driver Installation                           | 20 |
|-----|--------|--------------------------------|---------------------------------------------------|----|
|     | 3.5    | LAN Driver Installation        |                                                   | 21 |
|     | 3.6    | Intel <sup>®</sup> M           | lanagement Engine Components Drivers Installation | 22 |
| Cha | pter 4 | BIC                            | S Setup                                           | 23 |
|     | 4.1    | Introdu                        | ction                                             | 24 |
|     | 4.2    | BIOS S                         | etup                                              | 24 |
|     | 4.3    | Main Se                        | ettings                                           | 25 |
|     | 4.4    | Advand                         | ed Settings                                       | 26 |
|     |        | 4.4.1                          | CPU Configuration                                 | 26 |
|     |        | 4.4.2                          | Power & Performance                               | 27 |
|     |        | 4.4.3                          | PCH-FW Configuration                              | 28 |
|     |        | 4.4.4                          | ACPI Setting                                      | 28 |
|     |        | 4.4.5                          | F81846 Super IO Configuration                     | 29 |
|     |        | 4.4.6                          | Hardware Monitor                                  | 32 |
|     |        | 4.4.7                          | CSM Configuration                                 | 33 |
|     |        | 4.4.8                          | USB Configuration                                 | 34 |
|     | 4.5    | Chipset                        | Settings                                          | 35 |
|     |        | 4.5.1                          | PCH-IO Configuration                              | 35 |
|     | 4.6    | Security                       | / Settings                                        | 37 |
|     | 4.7    | Boot Se                        | ettings                                           | 38 |
|     | 4.8    | Save &                         | Exit Settings                                     | 39 |
| Арр | endix  |                                |                                                   | 40 |
|     | A.     | I/O Por                        | Address Map                                       | 41 |
|     | В.     | Interrup                       | t Request Lines (IRQ)                             | 43 |
|     | C.     | Watchdog Timer Configuration44 |                                                   |    |

# **Chapter 1 General Information**

The information provided in this chapter includes:

- Features
- Packing List
- Specifications
- Optional Accessories
- Overview
- Dimensions

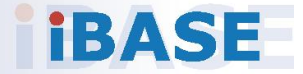

#### 1.1 Introduction

The IOPS-602 is a slot-in digital signage player compliant with OPS (Open Pluggable Specification). It is powered by Intel<sup>®</sup> 7<sup>th</sup> Generation processors and features outstanding performance and HDMI high definition video playback. It supports large format OPS displays and monitors, and allows cableless deployment and easy maintenance.

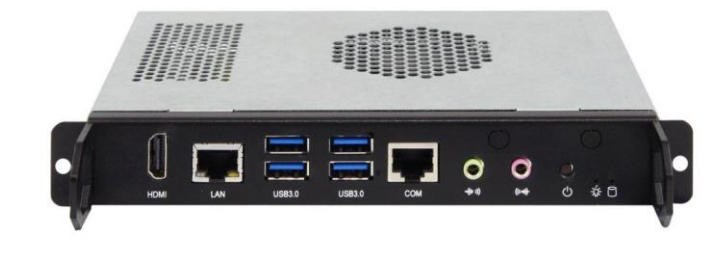

#### 1.2 Features

- Supports 7<sup>th</sup> Gen. Intel<sup>®</sup> Core<sup>™</sup> U-series processors
- Intel<sup>®</sup> HD graphics engine
- iAMT compliance for remote management
- 2 x DDR4-2133 SO-DIMM, dual-channel, expandable to 32 GB
- HDMI 1.4b display output
- Audio jacks for line-out and mic-in
- 1 x RJ45 for GbE LAN, 1 x RJ50 for RS-232 serial port, 4 x USB 3.0 ports
- 1 x M.2 E2230 for Wi-Fi or Bluetooth options

#### 1.3 Packing List

Your product package should include the items listed below. If any of the items below is missing, contact the distributor or the dealer from whom you have purchased the product. Drivers and this user manual are downloadable from our website.

• IOPS-602 OPS Digital Signage Player

#### 1.4 Optional Accessories

IBASE provides optional accessories as listed below. Please contact us or your dealer if you would like to order any item.

- IOPS-DK1-SYS docking kit with two screws
- Power adapter & power cord

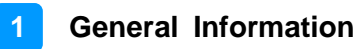

### 1.5 Specifications

| Product IOPS-602                                                                                                    |                                                                             |  |  |  |
|----------------------------------------------------------------------------------------------------|-----------------------------------------------------------------------------|--|--|--|
| System                                                                                                    |                                                                             |  |  |  |
| Mainboard OPS602                                                                                                    |                                                                             |  |  |  |
| Operating<br>System• Windows 10 (64-bit)<br>• Linux Ubuntu                                                                                                    |                                                                             |  |  |  |
| CPU                                                                                                    | PU Intel <sup>®</sup> 7 <sup>th</sup> Gen. Core™ U-series processor BGA1356 |  |  |  |
| Chipset                                                                                                    | Integrated                                                                  |  |  |  |
| Memory                                                                                                    | 2 x DDR4-2133 SO-DIMM, Dual channel, Max. 32 GB                             |  |  |  |
| Graphics                                                                                                    | Integrated graphics                                                         |  |  |  |
| Network         Intel <sup>®</sup> I219LM LAN PHY for Intel <sup>®</sup> i7/i5 processor           Controller         Intel <sup>®</sup> I219V LAN PHY for Intel <sup>®</sup> i3 processor |                                                                             |  |  |  |
| Super I/O                                                                                                    | Fintek F81846AD                                                             |  |  |  |
| Storage                                                                                                    | 1 x M.2 M2280 slot for SATA SSD                                             |  |  |  |
| Power<br>Requirement12V ~ 19V DC-in (Intel® OPS standard)                                                                                                    |                                                                             |  |  |  |
| WatchdogWatchdog Timer 256 segments, 0, 1, 2255 sec/min                                                                                                    |                                                                             |  |  |  |
| Chassis SGCC, black & gray                                                                                                    |                                                                             |  |  |  |
| Mounting                                                                                                    | OPS standard bracket                                                        |  |  |  |
| Dimensions<br>(W x H x D) 200 x 30 x 119 mm (7.87" x 1.18" x 4.69")                                                                                                    |                                                                             |  |  |  |
| Net Weight         0.9 kg (1.98 lb)                                                                                                    |                                                                             |  |  |  |
| Compliance                                                                                                    | CE, FCC class B                                                             |  |  |  |
|                                                                                                    | I/O Ports                                                                   |  |  |  |
| HDMI                                                                                                    | 1 x HDMI 1.4b                                                               |  |  |  |
| LAN                                                                                                    | 1 x GbE RJ45 LAN port                                                       |  |  |  |
| Serial                                                                                                    | 1 x RJ50 for COM1 RS-232 port                                               |  |  |  |
| USB                                                                                                    | 4 x USB 3.0                                                                 |  |  |  |
| Audio Jack                                                                                                    | <ul><li>1 x Line-Out</li><li>1 x Mic-In</li></ul>                           |  |  |  |
| Power Jack                                                                                                    | 1 x DC-in power jack                                                        |  |  |  |
| Expansion                                                                                                    | 1 x M.2 E2230 for WiFi or BT options                                        |  |  |  |
|                                                                                                    | Environment                                                                 |  |  |  |
| <ul> <li>Operating: 0 ~ 45 °C (32 ~ 113 °F)</li> <li>Storage: -20 ~ 80 °C (-4 ~ 176 °F)</li> </ul>                                                                                         |                                                                             |  |  |  |

| Relative<br>Humidity | 5 ~ 90% at 45°C (non-condensing)         |
|----------------------|------------------------------------------|
| Vibration            | SSD: 5 grms / 5~500Hz / random operation |

All specifications are subject to change without prior notice.

### 1.6 Overview

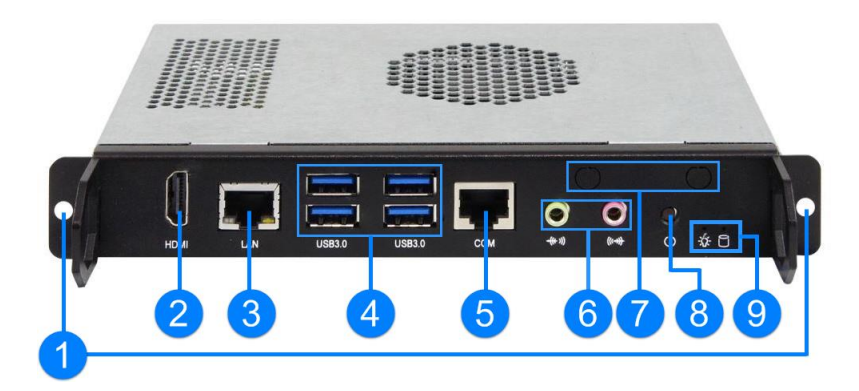

| No. | Name                                          | No. | Name                                                       |
|-----|-----------------------------------------------|-----|------------------------------------------------------------|
| 1   | Screw Holes<br>(for the optional docking kit) |     | Audio Jacks<br>(From left to right: Line-Out, Mic-In)      |
| 2   | HDMI Port                                     |     | Antenna Holes                                              |
| 3   | GbE LAN Port                                  | 8   | Power Button                                               |
| 4   | USB 3.0                                       | 9   | LED Indicators<br>(From left to right: for power, for HDD) |
| 5   | RJ50 COM RS-232 Port                          |     |                                                            |

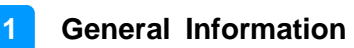

#### 1.7 Dimensions

Unit: mm

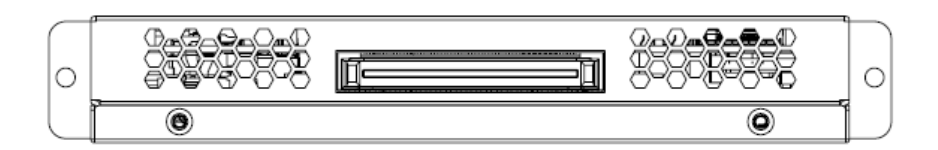

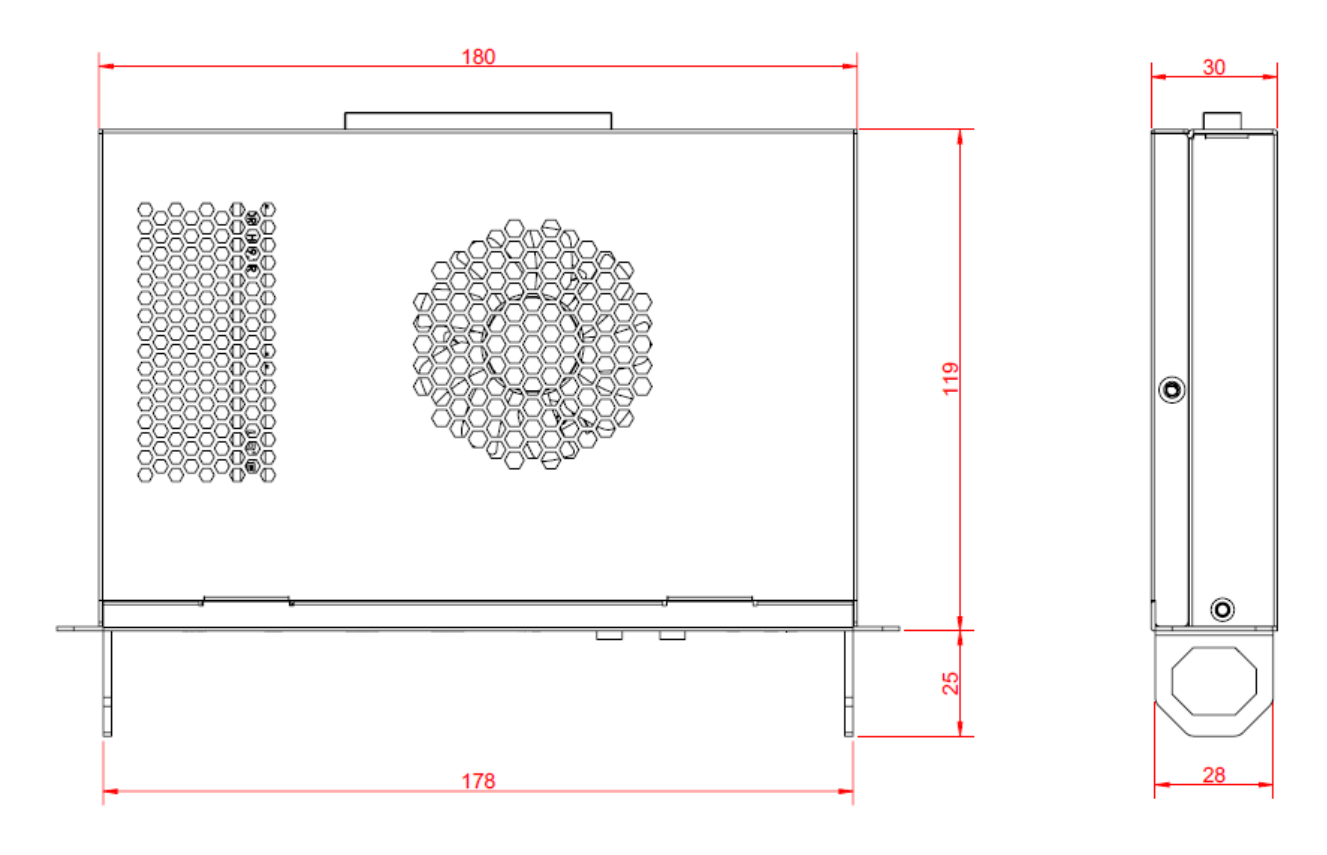

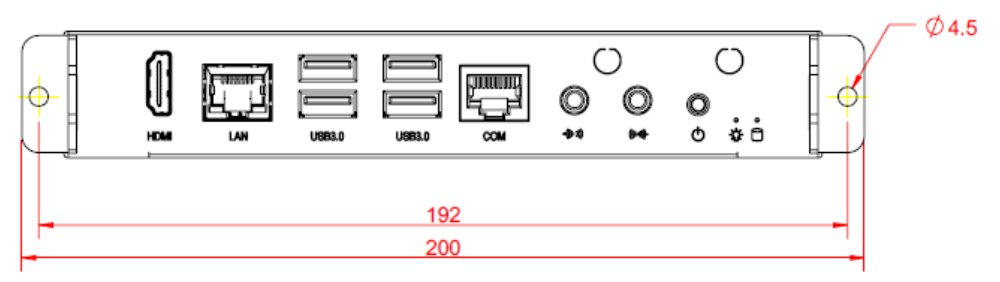

# Chapter 2 Hardware Configuration

This section contains general information about:

- Installations
- Jumper and connectors

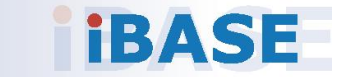

#### 2.1 Installations

Before installing any card or module into the device, remove the screws shown in the picture below to pull out the cover.

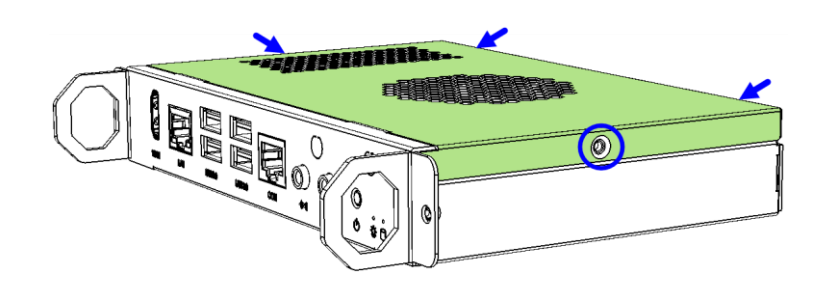

#### 2.1.1 Memory Module Installation

To install or replace the memory modules, locate the memory slot on the board and perform the following steps:

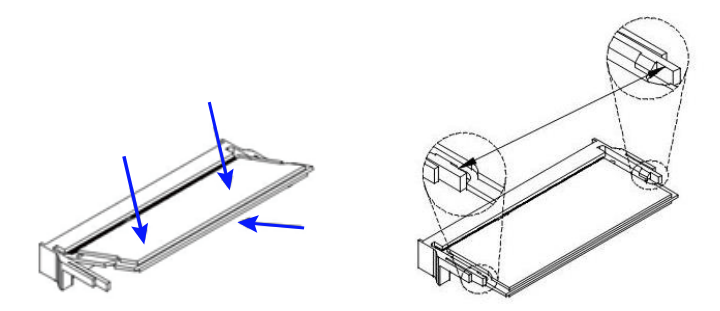

- 1. Align the key of the memory module with that on the memory slot and insert the module slantwise.
- 2. Gently push the module in an upright position until the clips of the slot close to hold the module in place when the module touches the bottom of the slot.

To remove a module, use your fingers to press the clips outwards until the module pops up. Grab the module gently and pull it out of the slot.

#### 2.1.2 M.2 Cards Installation

1. Align the bus connector of the M.2 card with that of the M.2 slot, and insert the card slantwise.

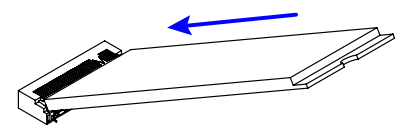

2. Push the M.2 card downwards as shown in the picture below , and fix it with a screw.

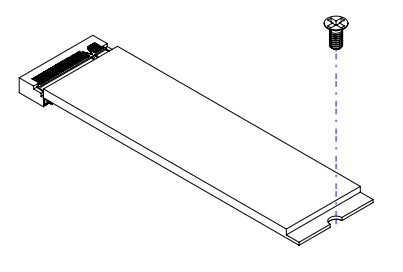

#### 2.1.3 WiFi / 3G / 4G Antenna Installation

Insert the WiFi / 3G / 4G antenna extension cable through the antenna hole of the front I/O cover and fasten the antenna as shown below. Then apply adhesive around the hex nut behind the front I/O cover to prevent the extension cable from falling off if the cable becomes loose.

Fasten the hex nut and the washer. Then
 Apply adhesive around here. install the antenna.

Info: The diameter of the nut is around 6.35 mm (0.25"-36UNC).

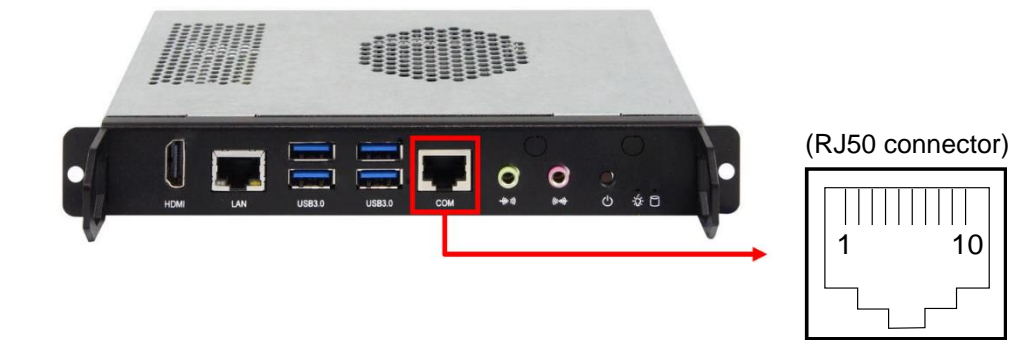

### 2.2 Pin Assignment for COM RS-232 Port

| Pin | Signal Name          | Pin | Signal Name               |
|-----|----------------------|-----|---------------------------|
| 1   | DSR (Data set ready) | 6   | DCD (Data carrier detect) |
| 2   | Ground               | 7   | DTR (Data terminal ready) |
| 3   | Ground               | 8   | CTS (Clear to send)       |
| 4   | TX (Transmit)        | 9   | RTS (Request to send)     |
| 5   | RX (Receive)         | 10  | RI (Ring indicator)       |

#### 2.3 Setting the Jumpers

Configure your device by using jumpers to enable the features that you need based on your applications. Contact your supplier if you have doubts about the best configuration for your use.

#### 2.3.1 How to Set Jumpers

Jumpers are short-length conductors consisting of several metal pins with a base mounted on the circuit board. Jumper caps are placed (or removed) on the pins to enable or disable functions or features. If a jumper has 3 pins, you can connect Pin 1 with Pin 2 or Pin 2 with Pin 3 by shorting the jumper.

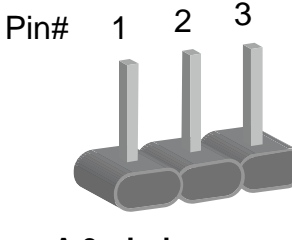

A 3-pin jumper

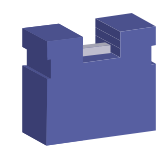

A jumper cap

Refer to the illustration below to set jumpers.

| Pin closed | Oblique view | Illustration                      |
|------------|--------------|-----------------------------------|
| Open       |              | $\Box \bigcirc \bigcirc$<br>1 2 3 |
| 1-2        |              | <b>1</b> 2 3                      |
| 2-3        |              | □ • •<br>1 2 3                    |

When two pins of a jumper are encased in a jumper cap, this jumper is **closed**, i.e. turned **On**.

When a jumper cap is removed from two jumper pins, this jumper is **open**, i.e. turned **Off**.

### 2.4 Jumper & Connector Locations on Motherboard

#### Motherboard: OPS602

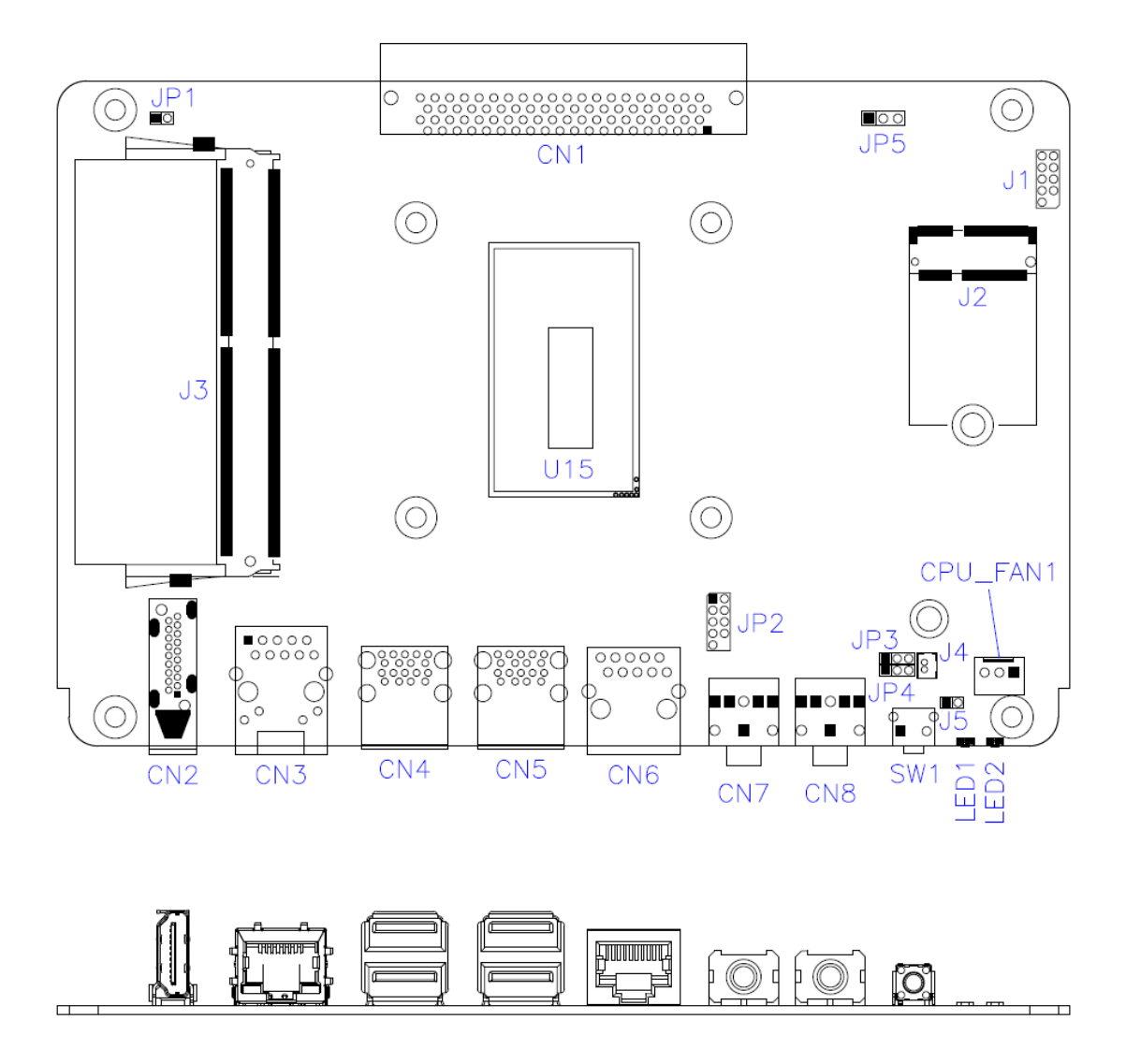

OPS602 - top view

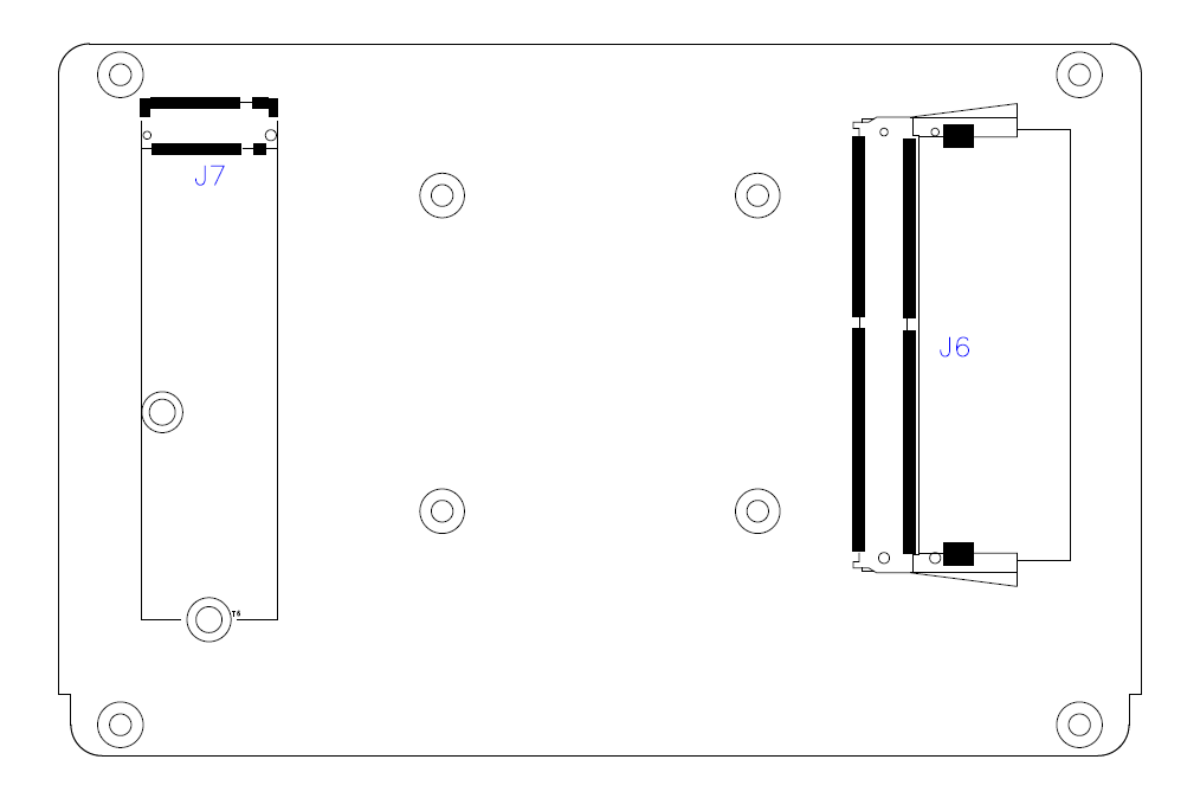

OPS602 – bottom view

### 2.5 Jumper & Connectors Quick Reference

#### Jumper:

| Function             | Connector Name | Page |
|----------------------|----------------|------|
| Clearing CMOS Data   | JP3            | 14   |
| Clearing ME Register | JP4            | 14   |
| Factory Use Only     | JP1, JP5       |      |

#### **Connectors:**

| Function                       | Connector Name    | Page |
|--------------------------------|-------------------|------|
| CPU Fan Power Connector        | CPU_FAN1          | 15   |
| Battery Connector              | J4                | 15   |
| Power Button                   | SW1               |      |
| OPS Connector                  | CN1               |      |
| HDMI Port                      | CN2               |      |
| GbE LAN Port                   | CN3               |      |
| Dual USB 3.0 Port              | CN4, CN5          |      |
| COM RS-232 Port <sup>[1]</sup> | CN6               |      |
| Audio Jack                     | CN7, CN8          |      |
| DDR4 SO-DIMM Slot              | J3, J6            |      |
| M.2 E2230 Slot                 | J2                |      |
| M.2 M2280 Slot                 | J7                |      |
| LED Indicator                  | LED1 (for power), |      |
| Factory Use Only               | JP2, J1, J5       |      |

[1]: Refer to 2.2 Pin Assignment for COM RS-232 Port.

#### 2.5.1 Clearing CMOS Data (JP3)

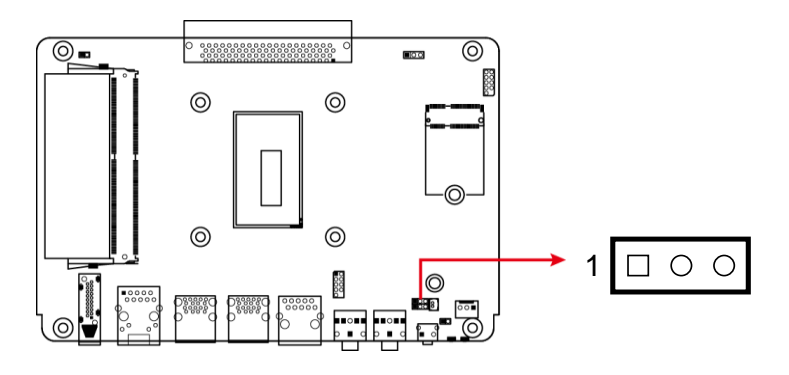

| Function            | Pin closed | Illustration |
|---------------------|------------|--------------|
| Normal<br>(default) | 1-2        | 1 🗖 • O      |
| Clear CMOS          | 2-3        | 1 🗆 • •      |

### 2.5.2 Clearing ME Register (JP4)

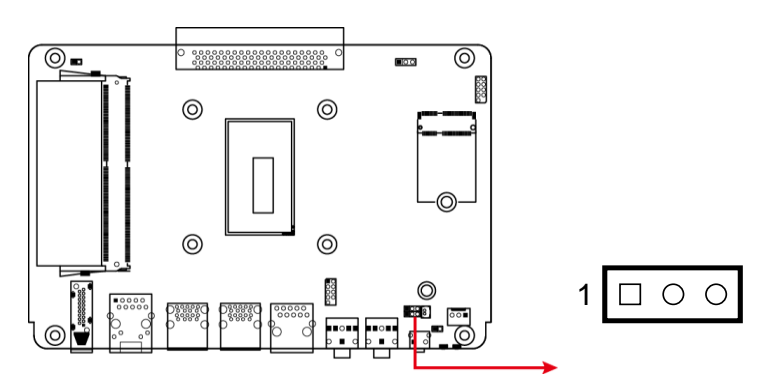

| Function            | Pin closed | Illustration |
|---------------------|------------|--------------|
| Normal<br>(default) | 1-2        | 1 🗖 • O      |
| Clear CMOS          | 2-3        | 1 🗆 • •      |

#### 2.5.3 CPU Fan Power Connector (CPU\_FAN1)

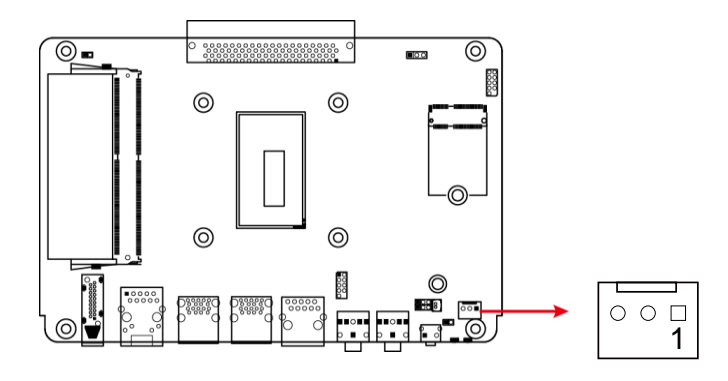

| Pin | Signal Name | Pin | Signal Name        |
|-----|-------------|-----|--------------------|
| 1   | Ground      | 3   | Rotation detection |
| 2   | +12V        |     |                    |

#### 2.5.4 Battery Connector (J4)

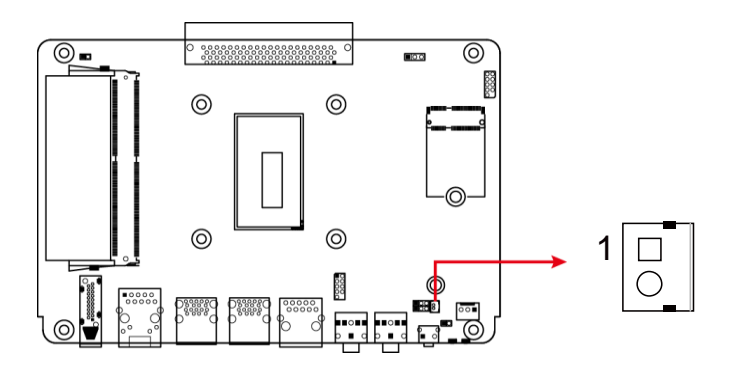

| Pin | Signal Name | Pin | Signal Name |
|-----|-------------|-----|-------------|
| 1   | Power       | 2   | Ground      |

## **Chapter 3 Driver Installation**

The information provided in this chapter includes:

- Intel<sup>®</sup> Chipset Software Installation Utility
- Intel<sup>®</sup> HD Graphics Drivers
- HD Audio Drivers
- LAN Network Drivers
- Intel<sup>®</sup> Management Engine Components Drivers

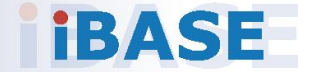

#### 3.1 Introduction

This section describes the installation procedures for software drivers. The software drivers are available on IBASE website <u>www.ibase.com.tw</u>. Register as a member on our website to download all the necessary drivers.

**Note:** After installing your Windows operating system, you must install the Intel<sup>®</sup> Chipset Software Installation Utility first before proceeding with the drivers installation.

#### 3.2 Intel<sup>®</sup> Chipset Software Installation Utility

The Intel<sup>®</sup> Chipset drivers should be installed first before the software drivers to install INF files for Plug & Play function for the chipset components. Follow the instructions below to complete the installation.

- 1. Run the **Setup.exe** file.
- 2. When the *Welcome* screen to the Intel<sup>®</sup> Chipset Device Software appears, click **Next** to continue.

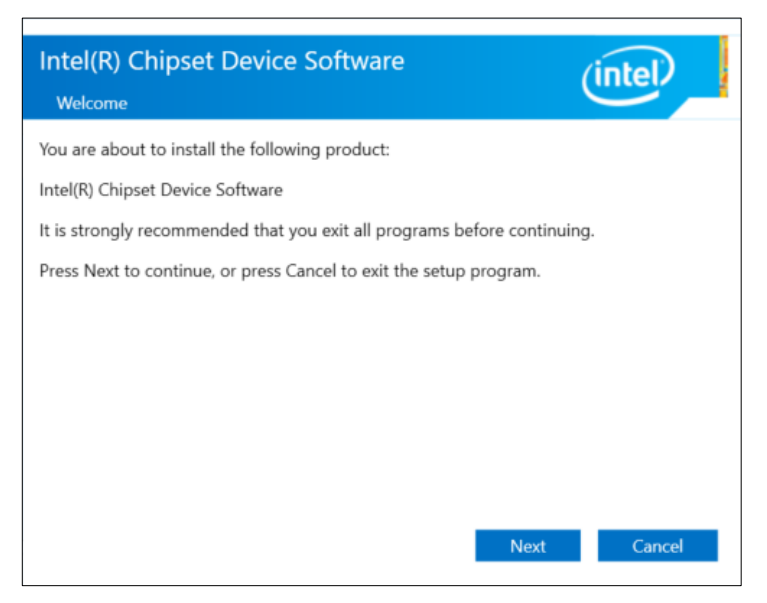

3. Accept the license agreement and proceed with the installation process.

| Intel(R) Chipset Device Software License Agreement                                                                                                    | (intel)                                              |
|----------------------------------------------------------------------------------------------------|------------------------------------------------------|
| INTEL SOFTWARE LICENSE AGREEMENT (OEM / IHV / ISV Distribut<br>User)                                                                                                    | tion & Single                                        |
| IMPORTANT - READ BEFORE COPYING, INSTALLING OR USING.<br>Do not use or load this software and any associated materials (col<br>"Software") until you have carefully read the following terms and o<br>loading or using the Software, you agree to the terms of this Agre<br>not wish to so agree, do not install or use the Software.                                                                                                    | lectively, the<br>conditions. By<br>ement. If you do |
| Please Also Note:<br>* If you are an Original Equipment Manufacturer (OEM), Independ<br>Vendor (IHV), or Independent Software Vendor (ISV), this complete<br>AGREEMENT applies;<br>* If you are an End-User, then only Exhibit A, the INTEL SOFTWARE<br>AGREEMENT applications of the Software Software Softw | ent Hardware<br>e LICENSE<br>E LICENSE               |
|                                                                                                    | ~                                                    |
| Back Accept                                                                                                    | Cancel                                               |

4. On the Readme File Information screen, click Install.

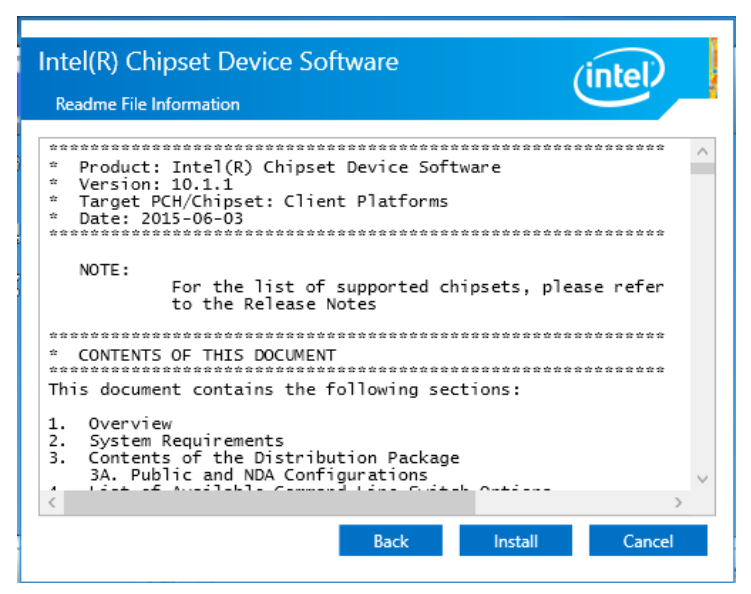

5. Installation is now complete. Restart the system for changes to take effect.

#### 3.3 Intel<sup>®</sup> Graphics Driver Installation

- 1. Run the **Setup.exe** file.
- 2. When the Welcome screen appears, click Next to continue.

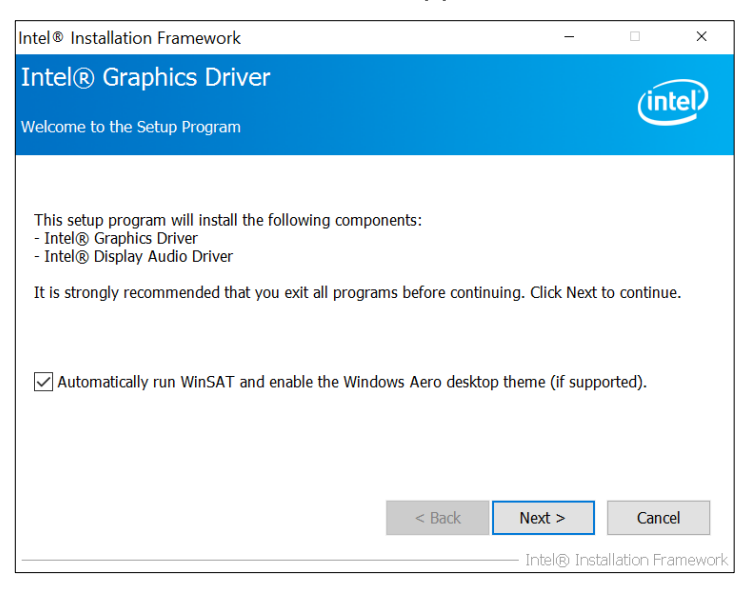

3. Click **Yes** to agree with the license agreement and continue the installation.

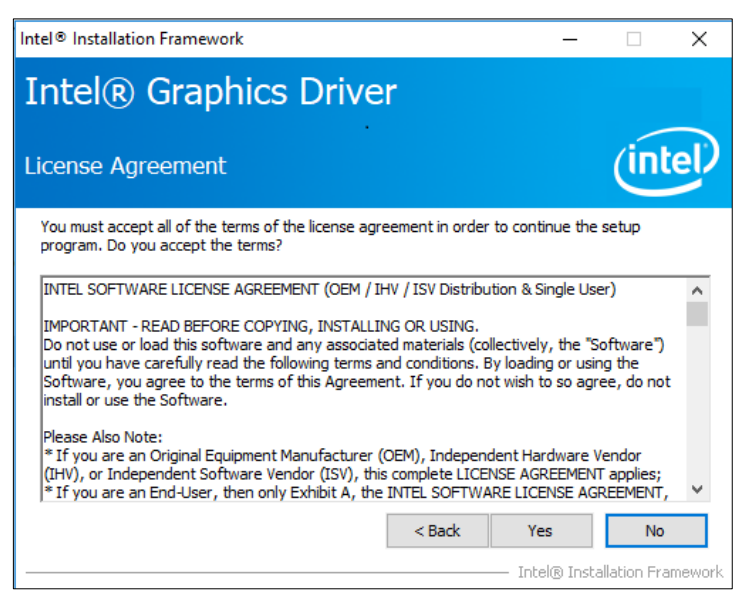

- 4. On the *Readme File Information* and *Setup Progress* screen, click **Next** until the installation starts.
- 5. Installation is now complete. Restart the system for changes to take effect.

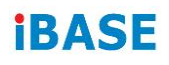

### 3.4 HD Audio Driver Installation

1. Run the **Setup.exe** file for the installation wizard to start.

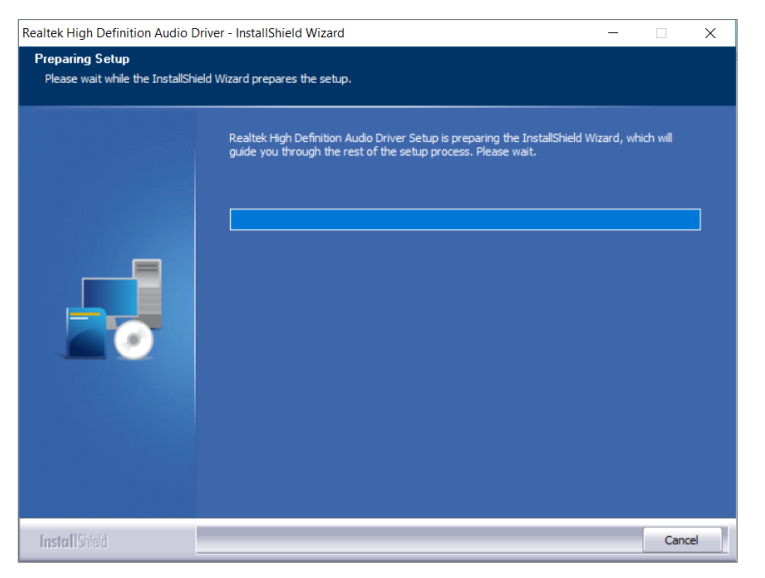

2. On the *Welcome* screen of the InstallShield Wizard, click **Next** to start installing the audio driver on your system.

| Realtek High Definition Audio Driv | ver Setup (4.27) R2.79                                                                                                    | ×  |
|------------------------------------|----------------------------------------------------------------------------------------------------|----|
|                                    | Welcome to the InstallShield Wizard for Realtek High Definition Audio Driver<br>The InstallShield Wizard will install Realtek High Definition Audio Driver on your computer. To<br>continue, dick Next. |    |
| InstallShield                      | < Back Canc                                                                                                    | el |

3. Installation is now complete. Restart the system for changes to take effect.

3

#### 3.5 LAN Driver Installation

- 1. Run the **Setup.exe** file.
- 2. On the Welcome screen of the InstallShield Wizard, click Next to continue.

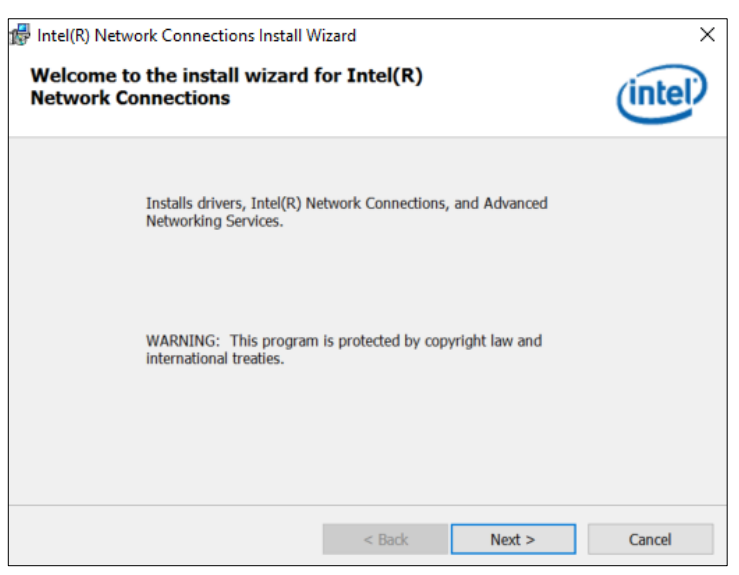

- 3. Accept the license agreement and click Next.
- 4. On the Setup Options screen, tick the checkbox to select the desired driver(s) and click **Next**.

| Intel(R) Network Connections Install Wize                                                                                          | ard                    |        | ×       |
|----------------------------------------------------------------------------------------------------|------------------------|--------|---------|
| Select the program features you want i                                                                                             | nstalled               |        | (intel) |
| Select the program readines you wantin                                                                                             | natalieu.              |        |         |
| Install:                                                                                                    |                        |        |         |
| Drivers  Intel(R) PROSet for Windows* Dev  Advanced Network Services  Windows* PowerShell Module  Intel(R) Network Connections SNM | ice Manager<br>P Agent |        |         |
| Feature Description                                                                                                    |                        |        |         |
|                                                                                                    | < Back                 | Next > | Cancel  |

- 5. Click Install.
- 6. Installation is now complete. Restart the system for changes to take effect.

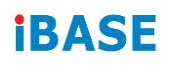

#### 3.6 Intel<sup>®</sup> Management Engine Components Drivers Installation

- 1. Run the **Setup.exe** file.
- 2. When the Welcome screen appears, click Next.

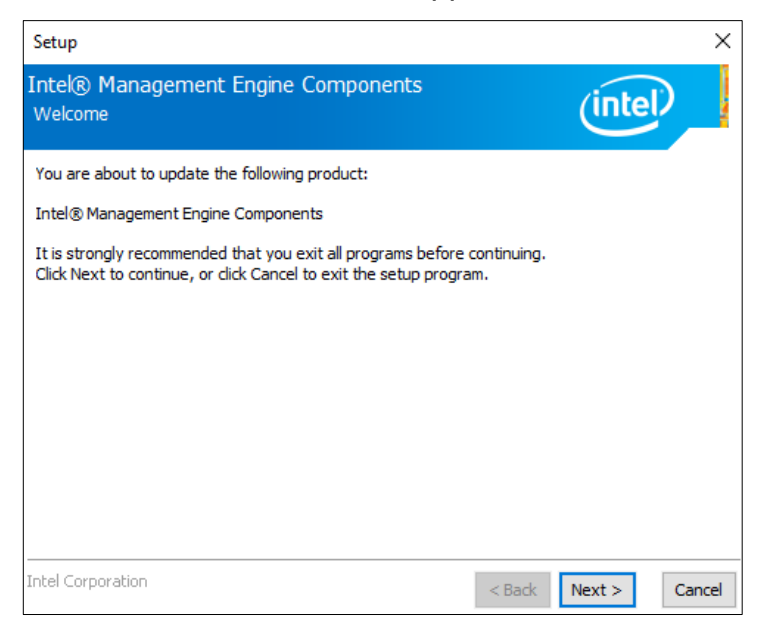

3. Accept the license agreement and click Next.

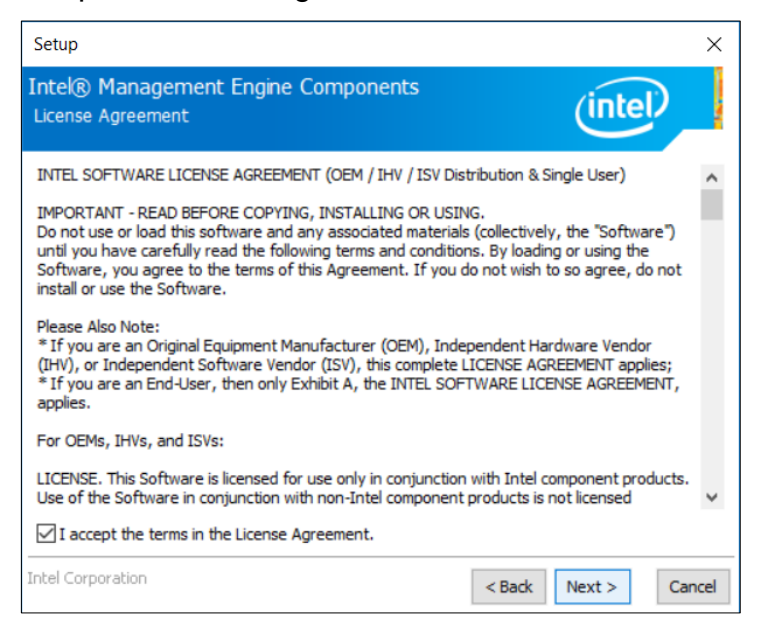

- 4. Assign a desired destination folder and click **Next** for installation.
- 5. Installation is now complete. Restart the system for changes to take effect.

# Chapter 4 BIOS Setup

This chapter describes the different settings available in the AMI BIOS that comes with the board. The topics covered in this chapter are as follows:

- Main Settings
- Advanced Settings
- Chipset Settings
- Security Settings
- Boot Settings
- Save & Exit

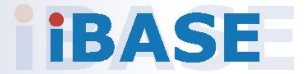

#### 4.1 Introduction

The BIOS (Basic Input/Output System) installed in the ROM of your computer system supports Intel® processors. The BIOS provides critical low-level support for standard devices such as disk drives, serial ports and parallel ports. It also provides password protection as well as special support for detailed fine-tuning of the chipset controlling the entire system.

#### 4.2 BIOS Setup

The BIOS provides a Setup utility program for specifying the system configurations and settings. The BIOS ROM of the system stores the Setup utility. When you turn on the computer, the BIOS is immediately activated. Press the <Del> key immediately allows you to enter the Setup utility. If you are a little bit late pressing the <Del> key, POST (Power On Self Test) will continue with its test routines, thus preventing you from invoking the Setup.

If you still need to enter Setup, restart the system by pressing the "Reset" button or simultaneously pressing the <Ctrl>, <Alt> and <Delete> keys. You can also restart by turning the system Off and back On again.

The following message will appear on the screen:

Press <DEL> to Enter Setup

In general, press the arrow keys to highlight items, <Enter> to select, the <PgUp> and <PgDn> keys to change entries, <F1> for help, and <Esc> to quit.

When you enter the BIOS Setup utility, the *Main Menu* screen will appear on the screen. The Main Menu allows you to select from various setup functions and exit choices.

**Warning:** It is strongly recommended that you avoid making any changes to the chipset defaults.

These defaults have been carefully chosen by both AMI and your system manufacturer to provide the absolute maximum performance and reliability. Changing the defaults could make the system unstable and crash in some cases.

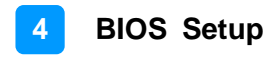

### 4.3 Main Settings

| Aptio Setup<br>Main Advanced Chipset                  | Utility – Copyright (C) 2018 American<br>Security Boot Save & Exit | n Megatrends, Inc.                                                                                                    |
|-------------------------------------------------------|--------------------------------------------------------------------|----------------------------------------------------------------------------------------------------|
| Memory RC Version<br>Total Memory<br>Memory Frequency | 1.0.3.1<br>8192 MB<br>2133 MHz                                     | Set the Date. Use Tab to<br>switch between Date elements.                                                                                                    |
| System Date<br>System Time                            | [Tue 04/17/2018]<br>[16:06:54]                                     |                                                                                                    |
|                                                       |                                                                    | <pre>++: Select Screen 14: Select Item Enter: Select +/-: Change Opt. F1: General Help F2: Previous Values F3: Optimized Defaults F4: Save &amp; Exit ESC: Exit</pre> |
| Version 2.1                                           | 18.1263. Copyright (C) 2018 American M                             | Megatrends, Inc.                                                                                                    |

| BIOS Setting | Description                                                  |
|--------------|--------------------------------------------------------------|
| System Date  | Sets the date.                                               |
|              | Use the <tab> key to switch between the data elements.</tab> |
| System Time  | Set the time.                                                |
|              | Use the <tab> key to switch between the data elements.</tab> |

#### 4.4 Advanced Settings

This section allows you to configure, improve your system and allows you to set up some system features according to your preference.

| Aptio Setup Utility – Copyright (C) 2018 American<br>Main <mark>Advanced</mark> Chipset Security Boot Save & Exit                                                                                                    | Megatrends, Inc.                                                                                                    |
|----------------------------------------------------------------------------------------------------|----------------------------------------------------------------------------------------------------|
| <ul> <li>CPU Configuration</li> <li>Power &amp; Performance</li> <li>PCH-FW Configuration</li> <li>ACPI Settings</li> <li>F81846 Super IO Configuration</li> <li>Hardware Monitor</li> <li>CSM Configuration</li> <li>USB Configuration</li> </ul> | CPU Configuration Parameters                                                                                                    |
|                                                                                                    | <pre>++: Select Screen t4: Select Item Enter: Select +/-: Change Opt. F1: General Help F2: Previous Values F3: Optimized Defaults F4: Save &amp; Exit ESC: Exit</pre> |
| Version 2.18.1263. Copyright (C) 2018 American Me                                                                                                    | egatrends, Inc.                                                                                                    |

#### 4.4.1 CPU Configuration

| Aptio<br>Advanced   | Setup Utility – Copyright                   | (C) 2018 American         | Megatrends, Inc.                                                                                                    |
|---------------------|---------------------------------------------|---------------------------|----------------------------------------------------------------------------------------------------|
| CPU Configuration   |                                             |                           |                                                                                                    |
| Type<br>ID<br>Speed | Intel(R)<br>17-7600U<br>0×806E9<br>2900 MHz | Core(TM)<br>CPU @ 2.80GHz |                                                                                                    |
|                     |                                             |                           |                                                                                                    |
|                     |                                             |                           | <pre>++: Select Screen ++: Select Item Enter: Select +/-: Change Opt. F1: General Help F2: Previous Values F3: Optimized Defaults</pre> |
|                     |                                             |                           | F4: Save & Exit<br>ESC: Exit                                                                                                    |
| Versi               | on 2.18.1263. Copyright (C                  | ) 2018 American M         | egatrends, Inc.                                                                                                    |

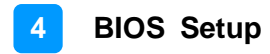

#### 4.4.2 Power & Performance

| Aptio Setup Utility – Copyright (C) 2018 An<br>Advanced | merican Megatrends, Inc.                                                                                                    |
|---------------------------------------------------------|----------------------------------------------------------------------------------------------------|
| Power & Performance<br>▶ CPU – Power Hanagement Control | CPU – Power Management Control<br>Options                                                                                                    |
|                                                         | <pre>++: Select Screen<br/>11: Select Item<br/>Enter: Select<br/>+/-: Change Opt.<br/>F1: General Help<br/>F2: Previous Values<br/>F3: Optimized Defaults<br/>F4: Save &amp; Exit<br/>ESC: Exit</pre> |
| Version 2.18.1263, Copyright (C) 2018 Amer              | rican Megatrends, Inc.                                                                                                    |

| BIOS Setting                      | Description                                 |
|-----------------------------------|---------------------------------------------|
| CPU - Power<br>Management Control | Shows CPU power management control options. |

| CFU - Power Management Control       Allows more than two frequency ranges to be supported.         Intel(R) SpeedStep(tm)       [Enabled]         Turbo Mode       [Enabled]         ++: Select Screen         1: Select Item         Enter: Select         +/-: Change Opt.         F1: General Help         F2: Previous Values         F3: Optimized Defaults         F4: Save & Exit         ESC: Exit | Aptio Setup Utility -<br>Advanced                                                                         | - Copyright (C)                     | 2018 American | Megatrends, Inc.                                                                                                    |
|----------------------------------------------------------------------------------------------------|----------------------------------------------------------------------------------------------------|-------------------------------------|---------------|----------------------------------------------------------------------------------------------------|
| ++: Select Screen<br>14: Select Item<br>Enter: Select<br>+/- Change Opt.<br>F1: General Help<br>F2: Previous Values<br>F3: Optimized Defaults<br>F4: Save & Exit<br>ESC: Exit                                                                                                    | CPU – Power Management Control<br>Intel(R) SpeedStep(tm)<br>Intel(R) Speed Shift Technology<br>Turbo Mode | [Enabled]<br>[Enabled]<br>[Enabled] |               | Allows more than two frequency<br>ranges to be supported.                                                                                                    |
|                                                                                                    |                                                                                                    |                                     |               | ++: Select Screen<br>14: Select Item<br>Enter: Select<br>+/-: Change Opt.<br>F1: General Help<br>F2: Previous Values<br>F3: Optimized Defaults<br>F4: Save & Exit<br>ESC: Exit |

| BIOS Setting                       | Description                                                                                                    |
|------------------------------------|----------------------------------------------------------------------------------------------------|
| Intel(R) SpeedStep(tm)             | Allows more than two frequency ranges to be supported.                                                                                                    |
| Intel(R) Speed Shift<br>Technology | Enables / Disables Intel <sup>®</sup> Speed Shift<br>Technology support. Enabling this function will<br>expose the CPPC v2 interface to allow for<br>hardware controlled P-states. |
| Turbo Mode                         | Enables / Disables processor Turbo Mode<br>(EMTTM should be enabled too). AUTO means<br>enabled, unless max. turbo ratio is bigger than<br>16 – SKL A0 W/A.                        |

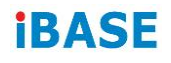

### 4.4.3 PCH-FW Configuration

| Aptio Setup Utility –<br>Advanced                                                                                                    | Copyright (C) 2018 American                                                               | Megatrends, Inc.                                                                                                    |
|----------------------------------------------------------------------------------------------------|-------------------------------------------------------------------------------------------|----------------------------------------------------------------------------------------------------|
| ME Firmware Version<br>ME Firmware Mode<br>ME Firmware SKU<br>ME File System Integrity Value<br>ME Firmware Status 1<br>ME Firmware Status 2<br>NFC Support | 11.6.27.3264<br>Normal Mode<br>Corporate SKU<br>2<br>0x90000055<br>0x60008106<br>Disabled | <pre>++: Select Screen tl: Select Item Enter: Select +/-: Change Opt. F1: General Help F2: Previous Values F3: Optimized Defaults F4: Save &amp; Exit ESC: Exit</pre> |
| Version 2.18.1263. C                                                                                                    | opyright (C) 2018 American M                                                              | egatrends, Inc.                                                                                                    |

### 4.4.4 ACPI Setting

| Aptio Setup Utility -<br>Advanced      | – Copyright (C) 2018 Americar      | Megatrends, Inc.                                                                                                    |
|----------------------------------------|------------------------------------|----------------------------------------------------------------------------------------------------|
| ACPI Settings                          |                                    | Enables or Disables System<br>ability to Hibernate (OS/S4<br>Sleen State) This ontion may                                                                                      |
| Enable Hibernation<br>ACPI Sleep State | [Enabled]<br>[S3 (Suspend to RAM)] | be not effective with some OS.                                                                                                    |
|                                        |                                    | ++: Select Screen<br>f4: Select Item<br>Enter: Select<br>+/-: Change Opt.<br>F1: General Help<br>F2: Previous Values<br>F3: Optimized Defaults<br>F4: Save & Exit<br>ESC: Exit |
| Version 2.18.1263. 0                   | Copyright (C) 2018American M       | legatrends, Inc.                                                                                                    |

| BIOS Setting       | Description                                                                                                    |
|--------------------|----------------------------------------------------------------------------------------------------|
| Enable Hibernation | Enables / Disables the system ability to hibernate (OS/S4 Sleep State). This option may be not effective with some OS.     |
| ACPI Sleep State   | Selects an ACPI sleep state (Suspend<br>Disabled or S3) where the system will enter<br>when the Suspend button is pressed. |

### 4.4.5 F81846 Super IO Configuration

|                      | Aptio Setup Utility —<br>Advanced            | Copyright (C) 2018 American | Megatrends, Inc.                                                                                                    |
|----------------------|----------------------------------------------|-----------------------------|----------------------------------------------------------------------------------------------------|
| F81846               | Super IO Configuration                       |                             | Set Parameters of Serial Port                                                                                                    |
| Super                | IO Chip                                      | F81846                      | 1 (conn)                                                                                                    |
| ▶ Serial<br>▶ Serial | Port 1 Configuration<br>Port 2 Configuration |                             |                                                                                                    |
| Power                | Failure                                      | [Always off]                |                                                                                                    |
|                      |                                              |                             |                                                                                                    |
|                      |                                              |                             | <pre>++: Select Screen<br/>11: Select Item<br/>Enter: Select<br/>+/-: Change Opt.<br/>F1: General Help<br/>F2: Previous Values<br/>F3: Optimized Defaults<br/>F4: Save &amp; Exit<br/>ESC: Exit</pre> |
|                      |                                              |                             |                                                                                                    |

| BIOS Setting              | Description                                                                              |
|---------------------------|------------------------------------------------------------------------------------------|
| Serial Port Configuration | Sets parameters of Serial Ports (COMA).<br>Enables / Disables the serial port and select |
|                           | an optimal setting for the Super to device.                                              |
| Power Failure             | Set parameters of Serial Port 1 (COMA).                                                  |

### 4.4.5.1. Serial Port 1 Configuration

| Aptio Setup Utility<br>Advanced | – Copyright (C) 2018 Ame     | erican Megatrends, Inc.                                           |
|---------------------------------|------------------------------|-------------------------------------------------------------------|
| Serial Port 1 Configuration     |                              | Enable or Disable Serial Port                                     |
| Serial Port<br>Device Settings  | [Enabled]<br>IO=3F8h; IRQ=4; |                                                                   |
| Change Settings                 | [Auto]                       |                                                                   |
|                                 |                              |                                                                   |
|                                 |                              |                                                                   |
|                                 |                              | ++: Select Screen<br>f↓: Select Item                              |
|                                 |                              | Enter: Select<br>+/-: Change Opt.                                 |
|                                 |                              | F1: General Help<br>F2: Previous Values<br>F3: Optimized Defaults |
|                                 |                              | F4: Save & Exit<br>ESC: Exit                                      |
|                                 |                              |                                                                   |
| Version 2 18 1263               | Conucidat (C) 2018 Amer      | ican Magatrands The                                               |

| BIOS Setting    | Description                                                  |  |
|-----------------|--------------------------------------------------------------|--|
| Serial Port     | Sets parameters of Serial Ports (COMA).                      |  |
| Change Settings | Selects an optimal settings for Super IO device.<br>Options: |  |
|                 |                                                              |  |
|                 | Auto                                                         |  |
|                 | • IO = 3F8h; IRQ = 4                                         |  |
|                 | • IO = 3F8h; IRQ = 3, 4, 5, 6, 7, 9, 10, 11, 12              |  |
|                 | • IO = 2F8h; IRQ = 3, 4, 5, 6, 7, 9, 10, 11, 12              |  |
|                 | • IO = 3E8h; IRQ = 3, 4, 5, 6, 7, 9, 10, 11, 12              |  |
|                 | • IO = 2E8h; IRQ = 3, 4, 5, 6, 7, 9, 10, 11, 12              |  |

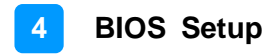

### 4.4.5.2. Serial Port 2 Configuration

| Aptio Setup Utility -<br>Advanced | - Copyright (C) 201 | 8 American Megatrends, Inc.             |
|-----------------------------------|---------------------|-----------------------------------------|
| Serial Port 2 Configuration       |                     | Enable or Disable Serial Port           |
| Serial Port                       | [Enabled]           |                                         |
| Device Settings                   | IO=2F8h; IRQ=3;     |                                         |
| Change Cattings                   | [Outo]              |                                         |
| change sectings                   | (HU(U)              |                                         |
|                                   |                     |                                         |
|                                   |                     |                                         |
|                                   |                     |                                         |
|                                   |                     |                                         |
|                                   |                     |                                         |
|                                   |                     | 14: Select Item                         |
|                                   |                     | Enter: Select                           |
|                                   |                     | +/-: Change Opt.                        |
|                                   |                     | F1: General Help<br>E2: Previous Values |
|                                   |                     | F3: Optimized Defaults                  |
|                                   |                     | F4: Save & Exit                         |
|                                   |                     | ESC: Exit                               |
|                                   |                     |                                         |
|                                   |                     |                                         |
|                                   |                     |                                         |
| Version 2.18.1263. (              | Copyright (C) 2018  | American Megatrends, Inc.               |

| BIOS Setting    | Description                                                                                                    |  |
|-----------------|----------------------------------------------------------------------------------------------------|--|
| Serial Port     | Sets parameters of Serial Ports (COMA).                                                                                  |  |
| Change Settings | Selects an optimal settings for Super I/O device.                                                                        |  |
|                 | Options:<br>• Auto<br>• IO = 2F8h: IRQ = 3                                                                               |  |
|                 | <ul> <li>IO = 3F8h; IRQ = 3, 4, 5, 6, 7, 9, 10, 11, 12</li> <li>IO = 2F8h; IRQ = 3, 4, 5, 6, 7, 9, 10, 11, 12</li> </ul> |  |
|                 | <ul> <li>IO = 3E8h; IRQ = 3, 4, 5, 6, 7, 9, 10, 11, 12</li> <li>IO = 2E8h; IRQ = 3, 4, 5, 6, 7, 9, 10, 11, 12</li> </ul> |  |

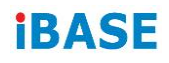

### 4.4.6 Hardware Monitor

| Aptio Setup<br>Advanced                                                                                                    | Utility – Copyright (C) 2                                                                                            | 018 American  | Megatrends, Inc.                                                                                                    |
|----------------------------------------------------------------------------------------------------|----------------------------------------------------------------------------------------------------|---------------|----------------------------------------------------------------------------------------------------|
| Pc Health Status<br>CPU Fan smart fan control<br>CPU temperature<br>System temperature<br>CPU Fan Speed<br>VCORE<br>+5V<br>Memory Voltage<br>VCC3V<br>CPU Shutdown Temperature | [Disabled]<br>: +31 C<br>: +29 C<br>: 3614 RPM<br>: +0.864 V<br>: +5.003 V<br>: +1.192 V<br>: +3.312 V<br>[Disabled] |               | <pre>++: Select Screen 11: Select Item Enter: Select +/-: Change Opt. F1: General Help F2: Previous Values F3: Optimized Defaults F4: Save &amp; Exit ESC: Exit</pre> |
| Version 2 1                                                                                                    | 8 1263 Conuright (C) 201                                                                                             | 8 American Me | watrends Inc                                                                                                    |

| BIOS Setting               | Description                                                                                                    |
|----------------------------|----------------------------------------------------------------------------------------------------|
| CPU Fan Smart Fan          | Selects the smart fan mode.                                                                                                    |
| Control                    | Options: Disabled, 50°C, 60°C, 70°C, 80°C                                                                                                    |
| Temperatures / Voltages    | These fields are the parameters of the<br>hardware monitoring function feature of the<br>motherboard. The values are read-only values<br>as monitored by the system and show the PC<br>health status. |
| CPUShutdown<br>Temperature | This field enables or disables the Shutdown Temperature                                                                                                    |
|                            | Options: Disabled, 70°C, 75°C, 80°C, 85°C,<br>90°C, 95°C                                                                                                    |

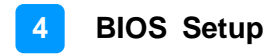

### 4.4.7 CSM Configuration

| Aptio Se<br>Advanced            | etup Utility – Copyright (C | ) 2018 American Megatrends;                                                                                                    | Inc.                                                                           |
|---------------------------------|-----------------------------|----------------------------------------------------------------------------------------------------|--------------------------------------------------------------------------------|
| Option ROM execution<br>Network | [Do not lau                 | Controls th<br>and Legacy                                                                                                    | ne execution of UEFI<br>FXE OpROM                                              |
|                                 |                             | ++: Select<br>†1: Select<br>Enter: Sele<br>+/-: Change<br>F1: Genera.<br>F2: Previou<br>F3: Optimiz<br>F4: Save &<br>ESC: Exit | Screen<br>Item<br>ect<br>e Opt.<br>L Help<br>Is Values<br>red Defaults<br>Exit |
| Version                         | 2 18 1263 Convergent (C)    | 2018 American Megatrends                                                                                                    | Inc                                                                            |

| BIOS Setting | Description                                          |
|--------------|------------------------------------------------------|
| Network      | Controls the execution of UEFI and Legacy PXE OpROM. |
|              | Options: Do not launch, Legacy                       |

### 4.4.8 USB Configuration

| Aptio Setup Utility –<br>Advanced                                      | Copyright (C) 2018 American         | Megatrends, Inc.                                         |
|------------------------------------------------------------------------|-------------------------------------|----------------------------------------------------------|
| USB Configuration                                                      |                                     | Enables Legacy USB support.                              |
| USB Module Version                                                     | 16                                  | support if no USB devices are                            |
| USB Controllers:<br>1 XHCI                                             |                                     | keep USB devices available<br>only for EFI applications. |
| USB Devices:<br>1 Keyboard                                             |                                     |                                                          |
| Legacy USB Support<br>XHCI Hand-off<br>USB Mass Storage Driver Support | (Enabled)<br>(Enabled)<br>(Enabled) |                                                          |
| Port 60/64 Emulation                                                   | [Disabled]                          | ↔: Select Screen                                         |
| USB hardware delays and time-outs:<br>USB transfer time-out            | [20 sec]                            | T∔: Select Item<br>Enter: Select                         |
| Device reset time-out<br>Device power-up delay                         | [20 sec]<br>[Auto]                  | +/−: Change Opt.<br>E1: General Help                     |
| control point. ap actual                                               |                                     | F2: Previous Values                                      |
|                                                                        |                                     | F4: Save & Exit                                          |
|                                                                        |                                     | ESU: EXIT                                                |
|                                                                        |                                     |                                                          |
|                                                                        |                                     |                                                          |
| Version 2.18.1263. Co                                                  | pyright (C) 2018American M          | egatrends, Inc.                                          |

| BIOS Setting                       | Description                                                                                                    |
|------------------------------------|----------------------------------------------------------------------------------------------------|
| Legacy USB SUpport                 | <ul> <li>Enable: Enables Ledacy USB Support.</li> <li>Auto: Disables legacy support if no USB devices are connected.</li> <li>Disable: Keeps USB devices available only for EFI applications.</li> </ul>                       |
| XHCI Hand-off                      | This is a workaround for OSes without XHCI /<br>EHCI hand-off support. The XHCI ownership<br>change should be claimed by XHCI driver.                                                                                          |
| USB Mass Storage Driver<br>Support | Enables / Disables the support for USB mass storage driver.                                                                                                    |
| Port 60/64 Emulation               | Enables I/O port 60h/64h emulation support.<br>This should be enabled for the complete USB<br>keyboard legacy support for non-USB aware<br>OSes.                                                                               |
| USB Transfer time-out              | The time-out value for Control, Bulk, and Interrupt transfers.                                                                                                    |
| Device reset time-out              | Seconds of delaying execution of start unit command to USB mass storage device.                                                                                                    |
| Device power-up delay              | The maximum time the device will take before it<br>properly reports itself to the Host Controller.<br>"Auto" uses default value for a Root port it is<br>100ms. But for a Hub port, the delay is taken<br>from Hub descriptor. |

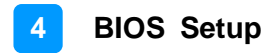

### 4.5 Chipset Settings

| Aptio Setur<br>Main Advanced Chipset | Utility – Copyright (C) 2018<br>Security Boot Save & Exit | American Megatrends, Inc.                                                                                                    |
|--------------------------------------|-----------------------------------------------------------|----------------------------------------------------------------------------------------------------|
| ▶ PCH-IO Configuration               |                                                           | PCH Parameters<br>++: Select Screen<br>14: Select Item<br>Enter: Select<br>+/-: Change Opt.<br>F1: General Help<br>F2: Previous Values<br>F3: Optimized Defaults<br>F4: Save & Exit<br>ESC: Exit |
| Version 2.                           | 18.1263. Copyright (C) 2018 Am                            | erican Megatrends, Inc.                                                                                                    |

| BIOS Setting         | Description          |
|----------------------|----------------------|
| PCH-IO Configuration | Shows PCH parameters |

### 4.5.1 PCH-IO Configuration

| Aptio Setup Utility –<br>Chipset                                                             | Copyright (C) 2018 American  | Megatrends, Inc.                                                                                                    |
|----------------------------------------------------------------------------------------------|------------------------------|----------------------------------------------------------------------------------------------------|
| PCH-IO Configuration                                                                         |                              | SATA Device Options Settings                                                                                                    |
| <ul> <li>SATA And RST Configuration<br/>PCH LAN Controller<br/>Wake on LAN Enable</li> </ul> | [Enabled]<br>[Enabled]       | <pre>++: Select Screen 14: Select Item Enter: Select Item Enter: Select +/-: Change Opt. F1: General Help F2: Previous Values F3: OptImized Defaults F4: Save &amp; Exit ESC: Exit</pre> |
| Version 2.18.1263. Co                                                                        | ppyright (C) 2018 American M | egatrends, Inc.                                                                                                    |

| BIOS Setting                  | Description                                          |
|-------------------------------|------------------------------------------------------|
| SATA and RST<br>Configuration | Shows SATA device options settings.                  |
| PCH LAN Controller            | Enables / Disables onboard NIC.                      |
| Wake on LAN Enable            | Enables / Disables integrated LAN to wake to system. |

### 4.5.1.1. SATA and RST Configuration

| Aptio Setup Utility -<br>Chipset                                                                                                    | Copyright (C) 2018 American                                                                                                    | Megatrends, Inc.                                                                                                    |
|----------------------------------------------------------------------------------------------------|----------------------------------------------------------------------------------------------------|----------------------------------------------------------------------------------------------------|
| SATA And RST Configuration<br>SATA Controller(s)<br>SATA Mode Selection<br>Serial ATA Port 0<br>Software Preserve<br>Port 0<br>Hot Plug<br>Serial ATA Port 1<br>Software Preserve<br>Port 1<br>Hot Plug<br>Serial ATA Port 2<br>Software Preserve<br>Port 2<br>Hot Plug | [Enabled]<br>[AHCI]<br>Empty<br>Unknown<br>[Enabled]<br>[Disabled]<br>TS128XBTMM16-I (128.0GB)<br>SUPPORTED<br>[Enabled]<br>[Disabled]<br>Empty<br>Unknown<br>[Enabled]<br>[Disabled] | <pre>Enable/Disable SATA Device.  ++: Select Screen t4: Select Item Enter: Select +/-: Change Opt. F1: General Help F2: Previous Values F3: Optimized Defaults F4: Save &amp; Exit ESC: Exit</pre> |
| Version 2.18.1263. C                                                                                                    | opyright (C) 2018 American M                                                                                                    | legatrends, Inc.                                                                                                    |

| BIOS Setting        | Description                                                                                   |
|---------------------|-----------------------------------------------------------------------------------------------|
| SATA Controller(s)  | Enables / Disables SATA devices.                                                              |
| SATA Mode Selection | Determines how the SATA<br>controller(s) operate.<br>Options: AHCI Mode, Intel RST<br>Premium |
| Serial ATA Ports    | Enables / Disables Serial Ports.                                                              |
| Hot Plug            | Designates this port as Hot<br>Pluggable.                                                     |

### 4.6 Security Settings

| Aptio Setup U<br>Main Advanced Chipset S                                                                                                    | tility – Copyright (C) 2018 American<br>ecurity Boot Save & Exit                                                      | Megatrends, Inc.                                                              |
|----------------------------------------------------------------------------------------------------|----------------------------------------------------------------------------------------------------|-------------------------------------------------------------------------------|
| Password Description                                                                                                    |                                                                                                    | Set Administrator Password                                                    |
| If ONLY the Administrator's<br>then this only limits acces<br>only asked for when enterin<br>If ONLY the User's password<br>is a power on password and<br>boot or enter Setup. In Set<br>have Administrator rights.<br>The password length must be<br>in the following range:<br>Minimum length | password is set,<br>s to Setup and is<br>g Setup.<br>is set, then this<br>must be entered to<br>up the User will<br>3 |                                                                               |
| Maximum length                                                                                                    | 20                                                                                                    | ++: Select Screen                                                             |
| Administrator Password                                                                                                    |                                                                                                    | ↑↓: Select Item                                                               |
| User Password                                                                                                    |                                                                                                    | Enter: Select<br>+∕−: Change Opt.<br>F1: General Help                         |
| HDD Security Configuration:<br>P1:TS128XBTMM16–I                                                                                                    |                                                                                                    | F2: Previous Values<br>F3: Optimized Defaults<br>F4: Save & Exit<br>ESC: Exit |
| Version 2.18                                                                                                    | .1263. Copyright (C) 2018 American M                                                                                  | legatrends. Inc.                                                              |

| BIOS Setting           | Description                                           |
|------------------------|-------------------------------------------------------|
| Administrator Password | Sets an administrator password for the setup utility. |
| User Password          | Sets a user password.                                 |

### 4.7 Boot Settings

| Aptio Setup Utility –<br>Main Advanced Chipset Security                                       | Copyright (C) 2018 American<br>Boot Save & Exit | Megatrends, Inc.                                                                                     |
|-----------------------------------------------------------------------------------------------|-------------------------------------------------|----------------------------------------------------------------------------------------------------|
| Boot Configuration<br>Setup Prompt Timeout<br>Bootup NumLock State<br>Quiet Boot<br>Fast Boot | 1<br>[Off]<br>[Disabled]<br>[Disabled]          | Number of seconds to wait for<br>setup activation key.<br>65535(0xFFFF) means indefinite<br>waiting. |
| Boot mode select                                                                              | [LEGACY]                                        |                                                                                                    |
| FIXED BOOT ORDER Priorities<br>Boot Option #1                                                 | [Hard Disk:                                     |                                                                                                    |
| Boot Option #2                                                                                | [CD/DVD]                                        |                                                                                                    |
| Boot Option #3<br>Boot Option #4                                                              | [USB Hard Disk]<br>[USB CD/DVD]                 | ++: Select Screen                                                                                    |
| Boot Option #5                                                                                | [USB Key]                                       | ↑↓: Select Item                                                                                      |
| Boot Option #6<br>Boot Option #7                                                              | [USB Floppy]<br>[USB Lan]                       | Enter: Select<br>+/-: Change Ont                                                                     |
| Boot Option #8                                                                                | [Network]                                       | F1: General Help                                                                                     |
| ▶ Hard Disk Drive BBS Priorities                                                              |                                                 | F2: Previous Values<br>F3: Optimized Defaults<br>F4: Save & Exit<br>ESC: Exit                        |
| Version 2.18.1263. Co                                                                         | pyright (C) 2018 American M                     | egatrends, Inc.                                                                                      |

| BIOS Setting           | Description                                                                                                    |
|------------------------|----------------------------------------------------------------------------------------------------|
| Setup Prompt Timeout   | Number of seconds to wait for setup activation key. 65535 (0xFFFF) means indefinite waiting.                                                             |
| Bootup NumLock State   | Selects the keyboard NumLock state.                                                                                                    |
| Quiet Boot             | Enables / Disables Quiet Boot option.                                                                                                    |
| Fast Boot              | Enables / Disables boot with initialization of a minimal set of devices required to launch the active boot option. There no effect for BBS boot options. |
| Boot Mode Select       | Selects a Boot mode.                                                                                                    |
| Boot Option Priorities | Sets the system boot order priorities for hard disk, CD/DVD, USB, Network.                                                                               |

### 4.8 Save & Exit Settings

| Aptio Setup Utility – Copyright (C) 2018 American<br>Main Advanced Chipset Security Boot <mark>Save &amp; Exit</mark>                                                                              | Megatrends, Inc.                                                                                                    |
|----------------------------------------------------------------------------------------------------|----------------------------------------------------------------------------------------------------|
| Save Options<br>Save Changes and Exit<br>Discard Changes and Exit<br>Save Changes and Reset<br>Discard Changes and Reset<br>Save Changes<br>Discard Changes<br>Default Options<br>Restore Defaults | Exit system setup after saving<br>the changes.                                                                                                    |
| Save as User Defaults<br>Restore User Defaults<br>Boot Override<br>P1: TS128XBTMM16-I<br>Launch EFI Shell from filesystem device                                                                   | <pre>++: Select Screen 14: Select Item Enter: Select +/-: Change Opt. F1: General Help F2: Previous Values F3: Optimized Defaults F4: Save &amp; Exit ESC: Exit</pre> |

| BIOS Setting              | Description                                                 |
|---------------------------|-------------------------------------------------------------|
| Save Changes and Exit     | Exits system setup after saving the changes.                |
| Discard Changes and Exit  | Exits system setup without saving any changes.              |
| Save Changes and Reset    | Resets the system after saving the changes.                 |
| Discard Changes and Reset | Resets system setup without saving any changes.             |
| Save Changes              | Saves changes done so far to any of the setup options.      |
| Discard Changes           | Discards changes done so far to any of the setup options.   |
| Restore Defaults          | Restores / Loads defaults values for all the setup options. |
| Save as User Defaults     | Saves the changes done so far as user defaults.             |
| Restore User Defaults     | Restores the user defaults to all the setup options.        |

# **Appendix**

This section provides the mapping addresses of peripheral devices and the sample code of watchdog timer configuration.

- I/O Port Address Map
- Interrupt Request Lines (IRQ)
- Watchdog Timer Configuration

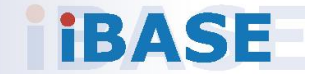

#### A. I/O Port Address Map

Each peripheral device in the system is assigned a set of I/O port addresses which also becomes the identity of the device. The following table lists the I/O port addresses used.

| Address               | Device Description                                    |
|-----------------------|-------------------------------------------------------|
| 0x00000A00-0x00000A0F | Motherboard resources                                 |
| 0x00000A10-0x00000A1F | Motherboard resources                                 |
| 0x00000A10-0x00000A1F | Motherboard resources                                 |
| 0x0000002E-0x0000002F | Motherboard resources                                 |
| 0x0000004E-0x0000004F | Motherboard resources                                 |
| 0x00000061-0x00000061 | Motherboard resources                                 |
| 0x0000063-0x0000063   | Motherboard resources                                 |
| 0x00000065-0x00000065 | Motherboard resources                                 |
| 0x0000067-0x00000067  | Motherboard resources                                 |
| 0x00000070-0x00000070 | Motherboard resources                                 |
| 0x0000070-0x00000070  | System CMOS/real time clock                           |
| 0x0000080-0x0000080   | Motherboard resources                                 |
| 0x0000092-0x00000092  | Motherboard resources                                 |
| 0x000000B2-0x000000B3 | Motherboard resources                                 |
| 0x00000680-0x0000069F | Motherboard resources                                 |
| 0x0000FFFF-0x0000FFFF | Motherboard resources                                 |
| 0x0000FFFF-0x0000FFFF | Motherboard resources                                 |
| 0x0000FFFF-0x0000FFFF | Motherboard resources                                 |
| 0x00001800-0x000018FE | Motherboard resources                                 |
| 0x0000164E-0x0000164F | Motherboard resources                                 |
| 0x00000040-0x00000043 | System timer                                          |
| 0x00000050-0x00000053 | System timer                                          |
| 0x000003F8-0x000003FF | Communications Port (COM1)                            |
| 0x000002E8-0x000002EE | Communications Port (COM2)                            |
|                       | * COM2 comes from the optional docking kit.           |
| 0x0000F0A0-0x0000F0A7 | Intel(R) Active Management Technology -<br>SOL (COM3) |
| 0x00000000-0x00000CF7 | PCI Express Root Complex                              |

| Address               | Device Description                                                      |
|-----------------------|-------------------------------------------------------------------------|
| 0x00000D00-0x0000FFFF | PCI Express Root Complex                                                |
| 0x0000F000-0x0000F03F | Intel(R) HD Graphics 620                                                |
| 0x000003B0-0x000003BB | Intel(R) HD Graphics 620                                                |
| 0x000003C0-0x000003DF | Intel(R) HD Graphics 620                                                |
| 0x0000020-0x00000021  | Programmable interrupt controller                                       |
| 0x00000024-0x00000025 | Programmable interrupt controller                                       |
| 0x0000028-0x00000029  | Programmable interrupt controller                                       |
| 0x0000002C-0x0000002D | Programmable interrupt controller                                       |
| 0x0000030-0x00000031  | Programmable interrupt controller                                       |
| 0x00000034-0x00000035 | Programmable interrupt controller                                       |
| 0x0000038-0x00000039  | Programmable interrupt controller                                       |
| 0x000003C-0x000003D   | Programmable interrupt controller                                       |
| 0x000000A0-0x000000A1 | Programmable interrupt controller                                       |
| 0x000000A4-0x000000A5 | Programmable interrupt controller                                       |
| 0x000000A8-0x000000A9 | Programmable interrupt controller                                       |
| 0x000000AC-0x000000AD | Programmable interrupt controller                                       |
| 0x000000B0-0x000000B1 | Programmable interrupt controller                                       |
| 0x000000B4-0x000000B5 | Programmable interrupt controller                                       |
| 0x000000B8-0x000000B9 | Programmable interrupt controller                                       |
| 0x000000BC-0x000000BD | Programmable interrupt controller                                       |
| 0x000004D0-0x000004D1 | Programmable interrupt controller                                       |
| 0x00001854-0x00001857 | Motherboard resources                                                   |
| 0x0000F040-0x0000F05F | Mobile 6th/7th Generation Intel(R)<br>Processor Family I/O SMBUS - 9D23 |
| 0x0000FF00-0x0000FFFE | Motherboard resources                                                   |
| 0x0000060-0x0000060   | Standard PS/2 Keyboard                                                  |
| 0x00000064-0x00000064 | Standard PS/2 Keyboard                                                  |
| 0x0000F090-0x0000F097 | Standard SATA AHCI Controller                                           |
| 0x0000F080-0x0000F083 | Standard SATA AHCI Controller                                           |
| 0x0000F060-0x0000F07F | Standard SATA AHCI Controller                                           |

### B. Interrupt Request Lines (IRQ)

Peripheral devices use interrupt request lines to notify CPU for the service required. The following table shows the IRQ used by the devices on board.

| Level             | Function                                                                          |  |
|-------------------|-----------------------------------------------------------------------------------|--|
| IRQ 0             | System timer                                                                      |  |
| IRQ 1             | Standard PS/2 Keyboard                                                            |  |
| IRQ 3             | Communications Port (COM2)<br>* COM2 comes from the optional docking kit.         |  |
| IRQ 4             | Communications Port (COM1)                                                        |  |
| IRQ 5             | Communications Port (COM3)                                                        |  |
| IRQ 8             | System CMOS/real time clock                                                       |  |
| IRQ 11            | PCI Device                                                                        |  |
| IRQ 11            | Intel(R) 100 Series/C230 Series Chipset Family<br>SMBus - A123                    |  |
| IRQ 11            | Intel(R) 100 Series/C230 Series Chipset Family<br>Thermal subsystem - A131        |  |
| IRQ 12            | Microsoft PS/2 Mouse                                                              |  |
| IRQ 13            | Numeric data processor                                                            |  |
| IRQ 14            | Motherboard resources                                                             |  |
| IRQ 16            | High Definition Audio Controller                                                  |  |
| IRQ 17            | Qualcomm Atheros AR946x Wireless Network Adapter                                  |  |
| IRQ 54 ~ IRQ 204  | Microsoft ACPI-Compliant System                                                   |  |
| IRQ 256 ~ IRQ 511 | Microsoft ACPI-Compliant System                                                   |  |
| IRQ 4294967289    | Intel(R) Management Engine Interface                                              |  |
| IRQ 4294967290    | Intel(R) USB 3.0 eXtensible Host Controller - 1.0 (Microsoft)                     |  |
| IRQ 4294967291    | Intel(R) HD Graphics 530                                                          |  |
| IRQ 4294967292    | Intel(R) Ethernet Connection (2) I219-V                                           |  |
| IRQ 4294967293    | Standard SATA AHCI Controller                                                     |  |
| IRQ 4294967294    | Intel(R) 100 Series/C230 Series Chipset Family PCI<br>Express Root Port #6 - A115 |  |

#### C. Watchdog Timer Configuration

The Watchdog Timer (WDT) is used to generate a variety of output signals after a user programmable count. The WDT is suitable for the use in the prevention of system lock-up, such as when software becomes trapped in a deadlock. Under these sorts of circumstances, the timer will count to zero and the selected outputs will be driven.

Under normal circumstance, you will need to restart the WDT at regular intervals before the timer counts to zero.

#### Sample Code:

//-----// // THIS CODE AND INFORMATION IS PROVIDED "AS IS" WITHOUT WARRANTY OF ANY // KIND, EITHER EXPRESSED OR IMPLIED, INCLUDING BUT NOT LIMITED TO THE // IMPLIED WARRANTIES OF MERCHANTABILITY AND/OR FITNESS FOR A PARTICULAR // PURPOSE. // //-----#include <dos.h> #include <conio.h> #include <stdio.h> #include <stdlib.h> #include "F81846.H" //----int main (int argc, char \*argv[]); void EnableWDT(int); void DisableWDT(void); //----int main (int argc, char \*argv[]) { unsigned char bBuf; unsigned char bTime; char \*\*endptr; char SIO: printf("Fintek 81846 watch dog program\n"); SIO = Init\_F81846(); if (SIO == 0){ printf("Can not detect Fintek 81846, program abort.\n"); return(1); M = 0if (argc != 2){ printf(" Parameter incorrect!!\n"); return (1); } bTime = strtol (argv[1], endptr, 10); printf("System will reset after %d seconds\n", bTime); if (bTime) EnableWDT(bTime); } else { DisableWDT(); } return 0; { }

```
//-----
void EnableWDT(int interval)
{
unsigned char bBuf;
bBuf = Get F81846 Reg(0x2B); bBuf &= (~0x20);
Set_F81846_Reg(0x2B, bBuf); //Enable WDTO
Set_F81846_LD(0x07); //switch to logic device 7
Set_F81846_Reg(0x30, 0x01); //enable timer
bBuf = Get F81846 Reg(0xF5); bBuf &= (~0x0F);
bBuf |= 0x52;
Set_F81846_Reg(0xF5, bBuf); //count mode is second Set_F81846_Reg(0xF6,
interval); //set timer
bBuf = Get_F81846_Reg(0xFA); bBuf |= 0x01;
Set_F81846_Reg(0xFA, bBuf); //enable WDTO output
bBuf = Get_F81846_Reg(0xF5); bBuf |= 0x20;
Set_F81846_Reg(0xF5, bBuf); //start counting
}
//-----
void DisableWDT(void)
{
unsigned char bBuf;
Set F81846 LD(0x07); //switch to logic device 7 bBuf = Get F81846 Reg(0xFA);
bBuf &= \sim 0x01;
Set_F81846_Reg(0xFA, bBuf); //disable WDTO output
bBuf = Get_F81846_Reg(0xF5); bBuf &= ~0x20;
bBuf = 0x40;
Set_F81846_Reg(0xF5, bBuf); //disable WDT
}
//-----
```

```
//-
   -----
//
// THIS CODE AND INFORMATION IS PROVIDED "AS IS" WITHOUT WARRANTY OF ANY
// KIND, EITHER EXPRESSED OR IMPLIED, INCLUDING BUT NOT LIMITED TO THE
// IMPLIED WARRANTIES OF MERCHANTABILITY AND/OR FITNESS FOR A PARTICULAR
// PURPOSE.
//
//-----
#include "F81846.H"
#include <dos.h>
//-----
unsigned int F81846 BASE; void Unlock F81846 (void); void Lock F81846 (void);
//-----
unsigned int Init_F81846(void)
{
unsigned int result; unsigned char ucDid;
F81846 BASE = 0x4E;
result = F81846_BASE;
ucDid = Get F81846 Reg(0x20);
if (ucDid == 0x07) //Fintek 81846
{
   goto Init_Finish; }
F81846_BASE = 0x2E;
result = F81846_BASE;
ucDid = Get_F81846_Reg(0x20);
if (ucDid == 0x07) //Fintek 81846
   goto Init_Finish; }
{
F81846\_BASE = 0x00;
result = F81846 BASE;
Init Finish:
return (result);
}
//-----
void Unlock F81846 (void)
{
outportb(F81846 INDEX PORT, F81846 UNLOCK); outportb(F81846 INDEX PORT,
F81846 UNLOCK);
}
//-----
void Lock_F81846 (void)
{
outportb(F81846 INDEX PORT, F81846 LOCK);
}
//-----
void Set_F81846_LD( unsigned char LD)
{
Unlock_F81846();
outportb(F81846_INDEX_PORT, F81846_REG_LD);
```

} //----void Set\_F81846\_Reg( unsigned char REG, unsigned char DATA) Unlock F81846(); outportb(F81846 INDEX PORT, REG); outportb(F81846 DATA PORT, DATA); Lock\_F81846(); } //----unsigned char Get\_F81846\_Reg(unsigned char REG) { unsigned char Result; Unlock\_F81846(); outportb(F81846\_INDEX\_PORT, REG); Result = inportb(F81846\_DATA\_PORT); Lock F81846(); return Result; } //-----//-----// // THIS CODE AND INFORMATION IS PROVIDED "AS IS" WITHOUT WARRANTY OF ANY // KIND, EITHER EXPRESSED OR IMPLIED, INCLUDING BUT NOT LIMITED TO THE // IMPLIED WARRANTIES OF MERCHANTABILITY AND/OR FITNESS FOR A PARTICULAR // PURPOSE. // //-----#ifndef F81846\_H #define F81846\_H 1 //-----#defineF81846\_INDEX\_PORT (F81846\_BASE) #defineF81846\_DATA\_PORT (F81846\_BASE+1) //-----#defineF81846 REG LD 0x07 //-----#define F81846 UNLOCK 0x87 #defineF81846\_LOCK 0xAA //----unsigned int Init F81846(void); void Set\_F81846\_LD( unsigned char); void Set F81846 Reg( unsigned char, unsigned char); unsigned char Get\_F81846\_Reg( unsigned char);

//-----

#endif // F81846\_H